# Cisco IP Phone 7800 또는 8800 Series Multiplatform Phone에서 NAT(Network Address Translation) 설정 구성

#### 목표

NAT(Network Address Translation) 프로토콜은 IP 주소를 변환하는 데 사용됩니다.개인 주소 를 공용 주소로 변환하고 그 반대로 변환합니다.Cisco IP Phone 7800 Series 또는 8800 Series Multiplatform Phone에서 NAT를 활성화하면 SIP 메시지에서 외부 매핑된 IP 주소 및 SIP(Session Initiation Protocol) 또는 RTP(Real-time Transport Protocol) 포트를 사용할 수 있 습니다.

전화기에서 NAT 매핑을 구성하는 것은 서비스 제공자와의 상호 운용성을 보장하는 데 유용합 니다.

이 문서에서는 Cisco IP Phone 7800 또는 8800 Series Multiplatform 전화기에서 확장에 대한 NAT 설정을 구성하는 방법을 보여 줍니다.

### 적용 가능한 디바이스

- 7800 시리즈
- 8800 시리즈

#### 소프트웨어 버전

• 11.0

## 전화기에서 NAT 구성

1단계. IP Phone의 웹 기반 유틸리티에 액세스한 다음 Admin Login(관리자 로그인) > advanced(고급)를 선택합니다.

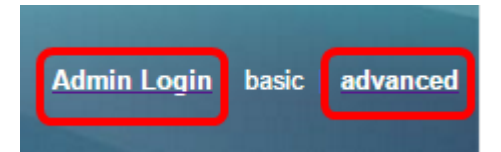

2단계. Voice(음성) > Ext1(외부1)을 클릭합니다.

| Info   | Voice | Call History | Personal Dire | ctory |      |      |      |
|--------|-------|--------------|---------------|-------|------|------|------|
| System | SIP   | Provisionin  | g Regional    | Phone | User | Ext1 | Ext2 |

3단계. NAT Settings(NAT 설정)의 NAT Mapping Enable 1(NAT 매핑 활성화 1) 드롭다운 메 뉴에서 **Yes(예**)를 선택합니다.

| NAT Settings |                            |
|--------------|----------------------------|
|              | NAT Mapping Enable 1: No 💌 |
|              | NAT Keep Alive Msg 1: Yes  |
| SIP Settings | NO                         |

4단계. NAT Keep Alive Enable 1 드롭다운 목록에서 Yes를 선택합니다.

| NAT Keep Alive Enable 1: | No 👻 |
|--------------------------|------|
|                          | Yes  |
|                          | NO   |

5단계. Keep Alive Message(연결 유지 메시지) 필드에 Keep Alive 메시지*를* 입력합니다.NAT 매핑을 유지하기 위해 주기적으로 전송되는 메시지입니다.값이 \$NOTIFY이면 알림 메시지가 전송됩니다.값이 \$REGISTER이면 연락처 없는 등록 메시지가 전송됩니다.기본값은 \$NOTIFY입니다.

참고:이 예에서는 \$REGISTER가 사용됩니다.

| NAT Settings          |            |
|-----------------------|------------|
| NAT Mapping Enable 1: | No 🔫       |
| NAT Keep Alive Msg 1: | \$REGISTER |

6단계. Submit All Changes(모든 변경 사항 제출)를 클릭합니다.

| Undo All Changes | Submit All Changes |
|------------------|--------------------|
|                  |                    |

이제 전화기에서 NAT 매핑을 성공적으로 구성해야 합니다.